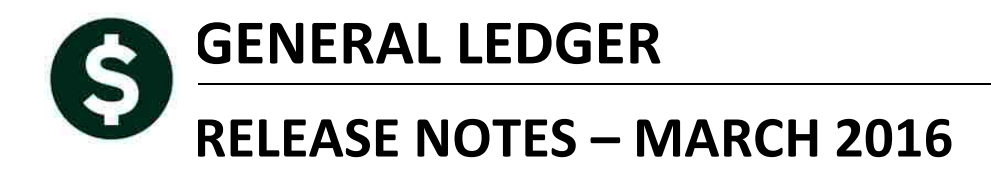

This document explains new product enhancements added to the ADMINS Unified Community for Windows **General Ledger** system and installed on your site in **March 2016**.

#### **TABLE OF CONTENTS**

| 1. | ACC  | OUNT MAINTENANCE                                                  | 2  |
|----|------|-------------------------------------------------------------------|----|
|    | 1.1. | Building New Funds (for Grants and other uses)                    |    |
| 2. | JOU  | RNAL ENTRY                                                        | 2  |
|    | 2.1. | In-Progress Journals Screen [NEW]                                 |    |
|    | 2.2. | Limit # lines added to a Journal at a time                        | 5  |
| 3. | QUE  | ERY                                                               | 6  |
|    | 3.1. | Transaction History – suppress vendor on summarized entries       |    |
| 4. | REP  | ORTS                                                              | 7  |
|    | 4.1. | Monthly Trial Balance – enhanced to run faster                    | 7  |
|    | 4.2. | Transaction Detail Reports – Add column for NET ACTIVITY to Excel |    |
|    | 4.3. | Transaction Summary (for POs and Vouchers) – Fixed Column Labels  | 9  |
| 5. | ТАВ  | DLES                                                              | 10 |
|    | 5.1. | CONTROL ACCOUNTS                                                  | 10 |
| 6. | YEA  | R-END PROCESSING                                                  |    |
|    | 6.1. | APPROPRIATION BALANCE FORWARD                                     |    |
| 7. | MO   | DULE MAINTENANCE                                                  |    |
|    | 7.1. | FIELD LOGGING – EDIT LIST                                         |    |
| 8. | HELI | P REFERENCE LIBRARY                                               |    |
|    | 8.1. | NEW OR UPDATED DOCUMENTATION                                      |    |

## **1. ACCOUNT MAINTENANCE**

#### **1.1.** Building New Funds (for Grants and other uses)

A new process has been added that allows for the integrated creation of accounts, treasury receipt codes, establishing grant awards and initial appropriations. For a complete description of this process and how to use it, please refer to the **Help Reference Library**.

| Goto               | Ledgers Help Refere                             | nce Libr | ary   |
|--------------------|-------------------------------------------------|----------|-------|
| Actions            | Reference Card                                  |          |       |
| Actions            | ACCOUNT MAINTENANCE                             |          |       |
|                    | Account Elements                                | View     | Email |
|                    | Adding a New Fund                               | View     | Email |
|                    | Upload Chart of Accounts/Copy Accounts Changing | View     | Email |
| Help Categories    | How to Delete Accounts                          | View     | Email |
| 1 Ledgers          | Chart of Accounts                               | View     | Email |
| 2 Purchasing       | Create New Fiscal Year (set up Accounts/Tables) | View     | Email |
| 3 Accounts Payable | Field Logging (changes to tables)               | View     | Email |
| 4 Human Resources  | About Account Descriptions                      | View     | Email |
| 5 Budget           | Account Security                                | View     | Email |
| 6 Collections      | Fiscal Periods                                  | View     | Email |
| 7 Property Tax     | Control Accounts                                | View     | Email |
| 8 Motor Excise     | Summary Accounts                                | View     | Email |
| 9 Misc Billing     | Building Grant Funds                            | View     | Email |
| 0 System           | Upload Allocation Codes                         | View     | Email |
| D Product Demos    | JOURNAL ENTRY                                   |          |       |

# **2. JOURNAL ENTRY**

### 2.1. In-Progress Journals Screen [NEW]

There is a new screen available via Ledgers > Journal Entry Processing > View In-Progress Journals that will list all Work in Progress Journal Entries. Depending upon how your user profile is configured, you may have access to Edit, Transfer or Read-only the in progress journals.

| <u>Q</u> oto      |              |                   |                     | View In - Progre    | ess Journals |           |           |                 |
|-------------------|--------------|-------------------|---------------------|---------------------|--------------|-----------|-----------|-----------------|
| Actions           | <u>4</u> JE# | <u>5</u> Trx Date | <u>6</u> JE Ty Free | <u>8</u> Entry User | Debit/From   | Credit/To | Amount    | Status          |
| 1 View 2 Transfer | 20877        | 13-Jan-2016       | OB                  | DIMOND              | -            |           | 30000.00  | Entry Began     |
|                   | 20881        | 13-Jan-2016       | DC                  | ANTHEA              | 400000.00    | 400000,00 |           | Entry Began     |
|                   | 20882        | 13-Jan-2016       | OB                  | ANTHEA              |              |           | 77000,00  | Entry Began     |
|                   | 20883        | 13-Jan-2016       | DC                  | ANTHEA              | 400000,00    | 400000,00 |           | Entry Began     |
|                   | 20884        | 13-Jan-2016       | DC                  | ANTHEA              |              |           |           | Entry Began     |
|                   | 20885        | 13-Jan-2016       | DC                  | ANTHEA              | 400000,00    | 400000,00 |           | Entry Began     |
|                   | 20886        | 13-Jan-2016       | OB                  | ANTHEA              |              |           | 77000,00  | Entry Began     |
|                   | 20887        | 13-Jan-2016       | DC                  | ANTHEA              | 400000,00    | 400000,00 |           | Ready for Posti |
|                   | 20888        | 13-Jan-2016       | OB                  | ANTHEA              |              |           | 77000,00  | Entry Began     |
|                   | 20889        | 15-Jan-2016       | DC                  | ANTHEA              | 275000,00    | 275000.00 |           | Entry Began     |
|                   | 20890        | 15-Jan-2016       | OB                  | ANTHEA              |              |           | 142000,00 | Entry Began     |
|                   | 20891        | 15-Jan-2016       | DC                  | ANTHEA              | 50000,00     | 50000,00  |           | Entry Began     |
|                   | 20892        | 15-Jan-2016       | OB                  | ANTHEA              |              |           | 50000,00  | Entry Began     |
|                   | 20893        | 22-Jan-2016       | SA                  | THERESA_ADMIN       |              |           | 750,00    | Entry Began     |
|                   | 20894        | 22-Jan-2016       | SA                  | THERESA_ADMIN       |              |           | 873,00    | Entry Began     |

You will only be able to access journals in this screen if:

- Your user profile allows you to "post" journal entries,
- Your user profile does not restict you to BT (Budget Transfer) journals only, and
- You have account security access to the lines on the journals in progress.

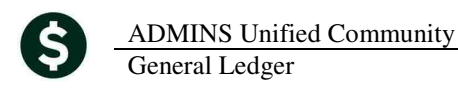

| Use                    | er Profile Screen                                                     |                                         |                                     |
|------------------------|-----------------------------------------------------------------------|-----------------------------------------|-------------------------------------|
| MARY<br>Mary MacKinnon | Human Resources 1 6 Budget                                            | Entered 07-Sep-2009 Changed 08-Apr-2015 |                                     |
|                        |                                                                       |                                         | If posting is set to VES            |
| Type                   | Ledgers                                                               |                                         | And<br><u>Restrict</u> is set to NO |
|                        | Allow Journal Entry Posting<br>Restrict Journal Entry to BT Type Only | © Yes ⊂ No<br>C Yes © No                | Then<br>You can see the WIP JE's    |

If your user profile does not allow you to post journals, then you will only see journals that you created.

#### Using the Screen

There are the options available for each journal as you move from record to record:

**View** If you are not the owner of the Journal and click on the View button, this will display a list of all lines that have been entered on the journal.

| Lines for One-Time Original Budget Journal 20,877 🛛 🔀 |                                    |               |    |  |  |  |  |
|-------------------------------------------------------|------------------------------------|---------------|----|--|--|--|--|
| Line Account#                                         | Description                        | Amount Type T | of |  |  |  |  |
| 1 0020-000-0000-000-00-53900                          | TEST GRANT UPLOAD 1: OTH PURCH SVC | 20000.00 Ant  | -  |  |  |  |  |
| 2 0020-000-0000-000-00-56100                          | TEST GRANT UPLOAD 1: SUPPLIES*GENL | 10000.00 Ant  |    |  |  |  |  |
| 3 0000-000-0000-000-00-00-00000                       |                                    | Ant           |    |  |  |  |  |
| 4 0000-000-0000-000-00-00-000000                      |                                    | Ant           |    |  |  |  |  |
| Total                                                 |                                    | 30000.00      |    |  |  |  |  |

- **Edit** If you are the owner of the Journal and click the Edit button, you will be transferred to the Journal entry screen.
- **Transfer** This will allow you to transfer this journal to another user. Click Transfer and select the user to whom the journal will be transferred.

| 🛄 [AUC] 1053-View In - Progress Journals [anthea] | ×  |
|---------------------------------------------------|----|
| Transfer Journal To                               |    |
| Required: Enter TO Username                       |    |
|                                                   |    |
|                                                   |    |
|                                                   | -1 |
| Lookup OK Cancel Clear Al                         |    |

Click the **Lookup** button to show a list of users to whom the journal can be transferred.

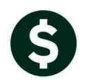

If the User Profile is set to **YES** for Allow Then you may see all journals in progress: Posting,

| Ledgers                     |       |      |
|-----------------------------|-------|------|
| Allow Journal Entry Posting | • Yes | O No |
|                             |       |      |

| View In - Progress Journals |             |         |      |              |            |            |        |        |           |
|-----------------------------|-------------|---------|------|--------------|------------|------------|--------|--------|-----------|
| <u>4</u> JE#                | 5 Trx Date  | 6 JE Ty | Freq | 8 Entry User | Debit/From | Credit/To  | Amount | Status |           |
|                             |             |         |      |              | 1          |            |        |        |           |
| 20717                       | 30-Jun-2014 | DC      |      | CLAVIOLETTE  | 1751231,12 | 1751231.12 |        | Entry  | Began     |
| 20731                       | 16-Jul-2014 | DC .    |      | CMANDILE     |            |            |        | Entry  | Began     |
| 20737                       | 30-Jun-2014 | DC      |      | CLAVIOLETTE  | 4457827.91 | 4457827.91 |        | Entry  | Began     |
| 20742                       | 01-Nov-2014 | OB      |      | Mary         |            |            |        | Ready  | for Posti |
| 20745                       | 22-Aug-2014 | DC      |      | KATHY        |            |            |        | Entry  | Began     |
| 20747                       | 06-May-2015 | )DC     | _    | LUANN        |            |            |        | Entry  | Began     |
| 20748                       | 26-Sep-2014 | EN      |      | Mary         |            |            | 600,00 | Ready  | for Posti |
| 20751                       | 15-0ct-2014 | EN      |      | MARY         |            |            | 500.00 | Correc | ot Errors |
| 20753                       | 20-Oct-2014 | (DC)    |      | ANTHEA       |            |            |        | Entry  | Began     |
| 20755                       | 21-Oct-2014 | DC      |      | BILL         |            |            |        | Entry  | Began     |
| 20757                       | 01-Nov-2014 | DC .    |      | Mary         | 100,00     | 100.00     |        | Ready  | for Posti |
| 20758                       | 04-Dec-2014 | DC      |      | ANTHEA       | 25,00      | 25,00      |        | Entry  | Began     |
| 20759                       | 30-Jun-2014 | DC .    |      | ANTHEA       | 44.00      | 44.00      |        | Entry  | Began     |
| 20760                       | 13-Nov-2014 | DC      |      | ANTHEA       |            |            |        | Entry  | Began     |
| 20762                       | 15-Nov-2014 | BT      |      | MARY         | 127958,94  | 127958,94  |        | Ready  | for Posti |

If the User Profile is set to **NO** for Allow Posting,

Then you may see only those journals with your name on them:

| Ledgers                     |       |      |              |
|-----------------------------|-------|------|--------------|
| Allow Journal Entry Posting | O Yes | ⊙ No | <u>4</u> JE# |

| View In - Progress Journals |                   |                |        |                |            |           |        |                |
|-----------------------------|-------------------|----------------|--------|----------------|------------|-----------|--------|----------------|
| <u>4</u> JE#                | <u>5</u> Trx Date | <u>6</u> JE Ty | Freq _ | 8 Entry User   | Debit/From | Credit/To | Amount | Status         |
|                             |                   |                |        |                |            |           |        |                |
| 20742                       | 01-Nov-2014       | OB             | MA     | ₹Y             |            |           |        | Ready for Post |
| 20748                       | 26-Sep-2014       | EN             | MA     | <del>γ</del> γ | _          |           | 600,00 | Ready for Post |
| 20751                       | 15-0ct-2014       | EN             | MA     | RY             |            |           | 500.00 | Correct Errors |
| 20757                       | 01-Nov-2014       | (DC)           | MA     | RY             | 100,00     | 100,00    |        | Ready for Post |
| 20762                       | 15-Nov-2014       | BT             | MA     | RY             | 127958,94  | 127958,94 |        | Ready for Post |
| 20763                       | 24-Nov-2014       | DC .           | MA     | Rγ             | 5,00       |           |        | Entry Began    |
| 20783                       | 28-Apr-2015       | BA             | MA     | ۲Y             |            |           | 100,00 | Entry Began    |
| 20898                       | 17-Mar-2016       | DC             | MA     | RY             |            |           |        | Entry Began    |

#### Transferring a Journal

If you have access to journals initiated by other users, then you may transfer them to yourself. You may need to do this if:

- The person is on vacation and you need a journal finished in their absence, or
- A journal needs to be corrected quickly and the originator is not available to make the correction, or
- You need to delete the journal permanently without posting it.

To complete the transfer:

- Highlight the desired Journal and click the **TRANSFER** button on the left.
- Enter the Name to whom you want to Transfer the journal.
- Click the **OK** button.

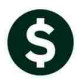

ADMINS Unified Community General Ledger

| <u>G</u> oto              |                                                                                                    |                                                                                                    |                                                | View In - Progre                                                                 | ss Journals              |                          |                  |                                              |
|---------------------------|----------------------------------------------------------------------------------------------------|----------------------------------------------------------------------------------------------------|------------------------------------------------|----------------------------------------------------------------------------------|--------------------------|--------------------------|------------------|----------------------------------------------|
| Actions                   | <u>4</u> JE#                                                                                                    | <u>5</u> Trx Date 6                                                                                                    | <u>S JE Ty</u> Freq                            | 8 Entry User                                                                     | Debit/From               | Credit/To                | Amount           | Stat                                         |
| <u>1 Vie ( 2 Transfer</u> | 20717<br>20731<br>20737<br>20742<br>2) 745<br>20747<br>20751                                                      | 30-Jun-2014 DC<br>16-Jul-2014 DC<br>30-Jun-2014 DC<br>22-Aug-2014 DC<br>06-May-2015 DC<br>26-Sep-2014 EN<br>12 9ct-2014 EN |                                                | CLAVIOLETTE<br>CMANDILE<br>CLAVIOLETTE<br>MARY<br>KATHY<br>LUANN<br>MARY<br>MARY | 1751231,12<br>4457827,91 | 1751231,12<br>4457827,91 | 600.00<br>500.00 | Enti<br>Enti<br>Read<br>Enti<br>Enti<br>Read |
|                           | 20753<br>20755<br>20757<br>20758<br>20759<br>20760<br>20760<br>20762<br>20763<br>20769<br>20769<br>20770<br>20771 | Transfer Journal<br>Required: Enter                                                                                        | In - Progress J<br>To<br>TO Username<br>[Looku | MARY                                                                             | Cancel Cle               | ary MacKinno<br>ar All   | n                | x tu aa tu tu tu tu tu tu tu tu              |

The "recipient" or the person to whom the JE was transferred, may now go into the regular Journal Entry screen and continue processing (i.e., edit the journal, delete the journal or check and post the journal).

| It Ledgers Purchase Orders Accounts Payable Fixed Asset<br>Journal Entry Processing Enter One-Time Journals<br>Processing Enter One-Time Journals<br>Processing Enter One-Time Journals<br>Process Processing Enter One-Time Journals<br>Process Process Process Proceeding System Heb<br>Fixed Logers Purchase Orders Accounts Payable Fixed Assets Human Resources Budget Collections Tax Motor Excess Mec Bling System Heb<br>Fixed Logers Purchase Orders Accounts Payable Fixed Assets Human Resources Budget Collections Tax Motor Excess Mec Bling System Heb<br>Fixed Logers Purchase Orders Accounts Payable Fixed Assets Human Resources Budget Collections Tax Motor Excess Mec Bling System Heb<br>Fixed Budget Adjustes 28-ther-2016 Regular<br>20050 Regular 17-Mar-2016 Regular<br>20050 Regular 24-thor-2014 Regular<br>20050 Regular 24-thor-2014 Regular<br>20050 Regular 01-thor-2014 Regular<br>20050 Regular 01-thor-2014 Regular<br>20 | .] 1053-Yiew In - Progress Journals [mary]                                        |                                                              |                                      |
|----------------------------------------------------------------------------------------------------|-----------------------------------------------------------------------------------|--------------------------------------------------------------|--------------------------------------|
| Account Maintenance Enter One-Time Journals    Account Maintenance Enter One-Time Journals     Account Maintenance Enter One-Time Journals                                                                                                    | lit Ledgers Purchase Orders Accounts Payable Fixed Asse                           | et                                                           |                                      |
| Precoding Function Recurst Processing      Enter One-Time Journals     Enter One-Time Journals     Journal + Offices Parchase Orders     Accounts Paylow     Journals     Journals     Journals     Journals     Journals     Journals     Treatransferred     Journal     Journal     Journa     Journal     Journal     Journal     Journal     Journa                                                                                                    | Account Maintenance                                                               |                                                              |                                      |
| Journal Entry Processing ▶       Enter One-Time Journals         Pictor Line Journals (mary)       Find Action 100 Enter Une-Time Journals (mary)         Field Ledgers Purchase Orders Accounts Payable Fixed Assets Human Resources Budget Collections Tax Motor Excise Misc Biling System Help         Image: Status Control Payable Fixed Assets Human Resources Budget Collections Tax Motor Excise Misc Biling System Help         Image: Status Control Payable Fixed Assets Human Resources Budget Collections Tax Motor Excise Misc Biling System Help         Image: Status Control Payable Fixed Assets Human Resources Budget Collections Tax Motor Excise Misc Biling System Help         Image: Status Control Payable Fixed Assets Human Resources Budget Collections Tax Motor Excise Misc Biling System Help         Image: Status Control Payable Fixed Assets Human Resources Budget Collections Tax Motor Excise Misc Biling System Help         Image: Status Control Payable Fixed Assets Human Resources Budget Collections Tax Motor Excise Misc Biling System Help         Image: Status Control Payable Fixed Assets Human Resources Budget Collections Tax Motor Excise Misc Biling System Help         Image: Status Control Payable Fixed Assets Human Resources Excise Control Payable Fixed Assets Human Resources Budget Control Payable Fixed Assets Human Resources Budget Collections Tax Motor Excise Misc Biling System Help         Image: Status Control Payable Fixed Assets Human Resources Budget Collections Tax Motor Excise Payable Fixed Assets Human Resources Budget Collections Tax Motor Excise Payable Fixed Assets Human Resources Bill Payable Fixed Asset Asset Human Resources Bill Payable Fixed Asset Asset Asset Fix                                                                                                    |                                                                                   |                                                              |                                      |
| AUC 1100-Enter One-Time Journals [Dnary]         Fie Edit Ledgers Purchase Onders Accounts Payable Fixed Assets Human Resources Budget Collections Tax Motor Excise Misc Billing System Help         Image: Image: Im                                                                                                    | Journal Entry Processing   Enter One-Time Journals                                |                                                              |                                      |
| AUC 1100-Enter One-Time Journals [mar?]         Fie Edit Ledgers Purchase Order: Accounts Payable Field Assets Human Resources Budget Collections Tax Motor Excise Mex Bling System Help         Sournals in Progress by MARY - by Descending Number         Journal + JE Type       Date         Journal + JE Type       Date         20938 Regular       100,00         4 Entry Began       MARY         20763 Regular       100-00         20763 Regular       100,00         20763 Regular       100,00         20763 Regular       100,00         20763 Regular       127958,94         20775 Regular       127958,94         20763 Regular       127958,94         20765 Regular       127958,94         20767 Regular       127958,94         20768 Regular       127958,94         20767 Regular       127958,94         20767 Regular       127958,94         20767 Regular       127958,94         20748 Encumbrance       26-Sep-2014 Regular         20749 Driginal Budget 01-Hov-2014 Regular       4 Entry Began         20742 Driginal Budget 01-Hov-2014 Regular       4 Ready for Posting         VARY       VARY         20742 Driginal Budget 01-Hov-2014 Regular       4 Ready for Posting                                                                                                    |                                                                                   |                                                              |                                      |
| Image: AUC 1100-Enter One-Time Journals (mary)         File Edit Ledgers Purchase Orders Accounts Payable Fixed Assets Human Resources Budget Collections Tax Motor Excise Misc Billing System Help         Image: Image: I                                                                                                    |                                                                                   |                                                              |                                      |
| File Edit Ledgers Purchase Orders Accounts Payable Flored Assets Human Resources Budget Collections Tax Motor Excise Misc Billing System Help         Image: Sup MARY by Descending Number         Journals In Progress by MARY- by Descending Number         Journal in Progress by MARY- by Descending Number         Journals In Progress by MARY- by Descending Number         Journal in Progress by MARY- by Descending Number         Journal in Progress by MARY- by Descending Number         Journal in Progress by MARY- by Descending Number         Journal in Progress by MARY- by Descending Number         Journal in Progress by MARY- by Descending Number         Journal in Progress by MARY- by Descending Number         Journal in Progress by MARY- by Descending Number         Journal in Progress by MARY- by Descending Number         Journal in Progress by MARY- by Descending Number         20762       Budget Colspan="2">Descending Number         Journal in Progress by MARY- 2014 Regular       Journal in Progress by MARY         20762       Budget On-box-2014 Regular       127958.94       127958.94       67       Ready for Posting       MaRY         20742       Diriginal Budget On-box-2014 Regular       4       Ready for Posting       MaRY       Mary                                                                                                    | 🚥 [AUC] 1100-Enter One-Time Journals [mary]                                       |                                                              |                                      |
| Image: Section Progress by MARY - by Descending Number       Image: Section Progress by MARY - by Descending Number       Image: Section Progress by MARY - by Descending Number         Journal • JE Uppe       Date       Type       Debits       Credits * Lines Status       User         Journal • JE Uppe       Date       Type       Debits       Credits * Lines Status       User         20783       Budget. Adjustae       28-Apr-2015       Regular       100.00       4       Entry Began       MARY         20762       Budget. Transfer 15-Nov-2014       Regular       127958.94       127958.94       127958.94       127958.94       Gr Ready for Posting       MARY         20775       Regular       01-Nov-2014       Regular       100.00       100.00       4       Ready for Posting       MARY         20745       Regular       01-Nov-2014       Regular       600.00       4       Ready for Posting       MARY         20742       Driginal       Budget. 01-Nov-2014       Regular       4       Entry Began       MARY         20742       Driginal       Budget. 01-Nov-2014       Regular       4       Entry Began       MARY         20742       Driginal       Budget. 01-Nov-2014       Regular       4       Ready for Posting       MARY                                                                                                    | File Edit Ledgers Purchase Orders Accounts Payable Fixed Assets Human Resources E | Budget Collections Tax Motor Excise Misc Billing System Help |                                      |
| Journals in Progress by MARY - by Descending Number       X         Journal * JE Type       Date       Type       Debits       Credits * Lines Status       User         20983 Regular       17-Mar-2016 Regular       100,00       4 Entry Began       MARY       Anovalas       Debits       Credits * Lines Status       User       The transferred journal now appears in the listing just as if it were entered by the recipient.         20763 Regular       10+Nov-2014 Regular       100,00       4 Ready for Posting       MRY       WRY       WRY       WRY       appears in the listing just as if it were entered by the recipient.         20743 Encumbrance       15-Oct-2014 Regular       100,00       4 Ready for Posting       MRY       WRY       WRY         20748 Encumbrance       26-Sep-2014 Regular       600,00       4 Ready for Posting       MRY       WRY         20742 Driginal Budget 01-Nov-2014 Regular       4 Ready for Posting       MRY       MRY         20742 Driginal Budget 01-Nov-2014 Regular       4 Ready for Posting       MRY       MRY         20742 Driginal Budget 01-Nov-2014 Regular       4 Ready for Posting       MRY       MRY         20742 Driginal Budget 01-Nov-2014 Regular       4 Ready for Posting       MRY       MRY         20742 Driginal Budget 01-Nov-2014 Regular       4 Ready for Posting       M                                                                                                    | B B A + + M                                                                       |                                                              |                                      |
| Journal • JE Type       Date       Type       Debits       Credits • Lines Status       User         20639       Regular       17-Mar-2016       Regular       100.00       4       Entry Began       MARY         20762       Budget Adjusta       29-Apr-2015       Regular       100.00       4       Entry Began       MARY         20762       Budget Transfer       15-Nov-2014       Regular       100.00       4       Ready for Posting       MARY         20751       Encumbrance       15-Dot-2014       Regular       500.00       4       Ready for Posting       MARY         20742       Driginal       Budget 01-Nov-2014       Regular       600.00       4       Ready for Posting       MARY         20742       Driginal       Budget 01-Nov-2014       Regular       600.00       4       Ready for Posting       MARY         20742       Original       Budget 01-Nov-2014       Regular       4       Ready for Posting       MARY         20742       Original       Budget 01-Nov-2014       Regular       4       Ready for Posting       MARY         20742       Original       Budget 01-Nov-2014       Regular       4       Ready for Posting                                                                                                    | Journals in Progress by MARY - by Descending Number                               |                                                              | X                                    |
| 20939 Regular       17-Mar-2016 Regular       225 Entry Began       MRY         20733 Budget Adjuste 28-Apr-2015 Regular       100.00       4 Entry Began       MRY         20752 Budget Transfer 15-Nov-2014 Regular       100.00       4 Entry Began       MRY         20752 Budget Transfer 15-Nov-2014 Regular       100.00       4 Ready for Posting       MRY         20751 Encumbrance       15-Nov-2014 Regular       100.00       4 Ready for Posting       MRY         20751 Encumbrance       15-Nov-2014 Regular       600.00       4 Ready for Posting       MRY         20742 Driginal Budget 01-Nov-2014 Regular       600.00       4 Ready for Posting       MRY         20742 Driginal Budget 01-Nov-2014 Regular       4 Ready for Posting       MRY         20742 Driginal Budget 01-Nov-2014 Regular       4 Ready for Posting       MRY         20742 Driginal Budget 01-Nov-2014 Regular       4 Ready for Posting       MRY                                                                                                    | Ioumpal # IF Tune Date Tune Debits                                                | Fredito # Lines Status                                       |                                      |
| 20733 Budget Adjustae 28-Apr-2015 Regular       100.00       4 Entry Began       MARY         20763 Regular       24-No-2014 Regular       100.00       4 Entry Began       MARY         20757 Regular       01-No-2014 Regular       100.00       100.00       4 Entry Began       MARY         20757 Regular       01-No-2014 Regular       100.00       100.00       4 Entry Began       MARY         20742 Encumbrance       15-Oct-2014 Regular       500.00       4 Entry Began       MARY         20748 Encumbrance       25-Sep-2014 Regular       600.00       4 Entry Began       MARY         20749 Encumbrance       25-Sep-2014 Regular       600.00       4 Entry Began       MARY         20742 Original Budget 01-Nov-2014 Regular       4 Entry Began       MARY       MARY         20742 Original Budget 01-Nov-2014 Regular       4 Ready for Posting       MARY         20742 Original Budget 01-Nov-2014 Regular       4 Ready for Posting       MARY         20742 Original Budget 01-Nov-2014 Regular       4 Ready for Posting       MARY                                                                                                    | 20898 Regular 17-Mar-2016 Regular                                                 | 225 Entry Began MARY                                         | The transferred journal now          |
| 20763 Regular       24-Nov-2014 Regular       4 Entry Began       MARY       appears in the listing just as if it         20752 Budget Transfer 15-Nov-2014 Regular       127958.94       127958.94       127958.94       67 Ready for Posting       MARY       mappears in the listing just as if it         20751 Encumbrance       15-Oct-2014 Regular       500,00       100,00       4 Ready for Posting       MARY       Mary       were entered by the recipient.         20748 Encumbrance       26-Sep-2014 Regular       600,00       4 Ready for Posting       MARY       MARY         20742 Original Budget 01-Nov-2014 Regular       4 Ready for Posting       MARY       MARY         20742 Original Budget 01-Nov-2014 Regular       4 Ready for Posting       MARY         New Journal       OK       Find       Search       Cancel       Help       Edit                                                                                                    | - 20783 Budget Adjustme 28-Apr-2015 Regular 100.00                                | 4 Entry Began MARY                                           | The transferred journal now          |
| 20762 Budget Transfer 15-Nov-2014 Regular       127958.94       67 Ready for Posting       MARY         20757 Regular       01-Nov-2014 Regular       100.00       100.00       4 Ready for Posting       MARY         20742 Encumbrance       15-Nov-2014 Regular       100.00       100.00       4 Ready for Posting       MARY       were entered by the recipient.         20742 Encumbrance       26-Sep-2014 Regular       600.00       4 Ready for Posting       MARY         20742 Driginal Budget 01-Nov-2014 Regular       4 Ready for Posting       MARY         20742 Original Budget 01-Nov-2014 Regular       4 Ready for Posting       MARY         New Journal       OK       Find       Search       Cancel                                                                                                    | 20763 Regular 24-Nov-2014 Regular                                                 | 4 Entry Began MARY                                           | annears in the listing just as if it |
| 20757 Regular       01-Nov-2014 Regular       100.00       4 Ready for Posting       WRRY       were entered by the recipient.         20741 Encumbrance       150-0274       S00.00       4 Ready for Posting       WRRY       were entered by the recipient.         20745 Regular       22-Rug-2014 Regular       600.00       4 Entry Began       MRY       Were         20745 Regular       22-Rug-2014 Regular       600.00       4 Entry Began       MRY         20742 Original Budget 01-Nov-2014 Regular       4 Ready for Posting       MRY         20742 Original Budget 01-Nov-2014 Regular       4 Ready for Posting       MRY         New Journal       OK       Find       Search       Cancel                                                                                                    | - 20762 Budget Transfer 15-Nov-2014 Regular 127958,94                             | 127958.94 67 Ready for Posting MARY                          | appears in the isting just as in it  |
| 20751 Encumbrance       15-Oct-2014 Regular       500.00       4 Connect Errors       MMRY         20748 Encumbrance       26-Sep-2014 Regular       600.00       4 Ready for Posting         20742 Original Budget 01-Nov-2014 Regular       4 Ready for Posting       MMRY         20742 Original Budget 01-Nov-2014 Regular       4 Ready for Posting       MMRY         New Journal       OK       Find       Search       Cancel                                                                                                    | 20757 Regular 01-Nov-2014 Regular 100.00                                          | 100.00 4 Ready for Posting MARY                              | were entered by the recipient        |
| 20748       Encumbrance       28-Sep-2014       Regular       600.00       4       Ready for Posting         20745       Regular       22+Aug-2014       Regular       4       Entry Regar       MHRY         20742       Original Budget       01-Nov-2014       Regular       4       Ready for Posting       MHRY         20742       Original Budget       01-Nov-2014       Regular       4       Ready for Posting       MHRY                                                                                                    | 20751 Encumbrance 15-Oct-2014 Regular 500,00                                      | 4 Correct Errors MARY                                        | were entered by the recipient.       |
| 20745 Regular     22-Rug-2014 Regular       20742 Original Budget 01-Nov-2014 Regular     4 Ready for Posting       MRRY                                                                                                    | 20748 Encumbrance 26-Sep-2014 Regular 600,00                                      | 4 Ready for Posting                                          |                                      |
| 20742 Driginal Budget 01-Nov-2014 Regular 4 Ready for Posting MARY New Journal OK Find Search Cancel Help Eof                                                                                                    | 20745 Regular 22-Aug-2014 Regular                                                 | 4 Entry Began MARY                                           |                                      |
| New Journal OK Find Search Cancel Help Eot                                                                                                    | 20742 Original Budget 01-Nov-2014 Regular                                         | 4 Ready for Posting MARY                                     |                                      |
| New Journal OK Find Search Cancel Help Eof                                                                                                    |                                                                                   |                                                              |                                      |
| New Journal OK Find Search Cancel Help Eof                                                                                                    |                                                                                   |                                                              |                                      |
| New Journal OK Find Search Cancel Help Eof                                                                                                    | -                                                                                 |                                                              |                                      |
| New Journal OK Find Search Cancel Help Edd                                                                                                    |                                                                                   |                                                              |                                      |
| New Journal OK Find Search Cancel Help Eof                                                                                                    |                                                                                   |                                                              |                                      |
| New Journal OK Eind Search Cancel Help Eof                                                                                                    | -                                                                                 |                                                              |                                      |
| - New Journal OK Find Search Cancel Help Eof                                                                                                    |                                                                                   |                                                              |                                      |
|                                                                                                    | - <u>N</u> ew Journal                                                             | OK <u>Find</u> <u>Search</u> <u>Cancel</u> <u>H</u> elp      | Eof                                  |
|                                                                                                    |                                                                                   |                                                              |                                      |

[ADM-AUC-GL-8212]

#### 2.2. Limit # lines added to a Journal at a time

The journal entry process has been modified to limit the number of lines that can be added when the <u>2Add Line</u> button is clicked. The limit is now set to 200 lines. This will not stop you from adding more than 200 lines to a journal, but will limit the number of lines being added to 200 lines each time the Add line button is clicked. This is to stop very large numbers from accidently being entered and having to wait while all those lines are being added to the journal.

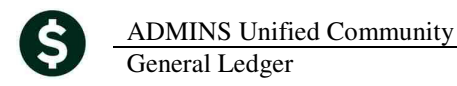

If a number greater than 200 is entered on this screen, you will see the following error message.

| ASKSCR X             | [AUC] 1100-Enter One-Time Journals                                    |
|----------------------|-----------------------------------------------------------------------|
| Number of Lines? [1] | P1190-Trying to add more than 200 lines to Journal. Enter 200 or less |
| OK Cancel            | ОК                                                                    |

[ADM-AUC-GL-8216]

## 3. QUERY

#### **3.1.** Transaction History – suppress vendor on summarized entries

Corrected an issue in the Transaction History screen where an invalid vendor name was displaying for a transaction. This affects AP01-Disbursement Entries only.

When an Accounts Payable check run is processed and your site is posting in "summary" to cash and accounts payable, a vendor was being displayed on the summarized transaction. The vendor that was being displayed represented a vendor within the check run but it provided unintended consequences because it was not reflective of all vendors in the check run. A summarized transaction no longer displays any vendor associated with it.

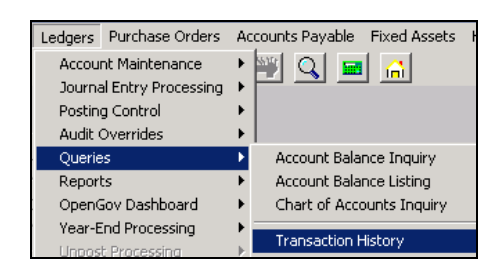

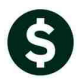

| File Edit Ledgers                                                                                                    | Ansaction Hist<br>Purchase Ord<br>₩   ←   →   ▶                                                                             | tory [mar<br>Jers Accou<br>I 🎇 🎬                          | y]<br>unts Pa                                                 | ayable Fixe                                                                        | ed Assets Hum                                                                                                   | aan Resources                                                                                                    | Budget Collections T-                                                                                                    | ax M                                                                                         | Motor Excise                                                               | Misc Billing                                                             | System H                                                             | elp                            |                                                                                                    |
|----------------------------------------------------------------------------------------------------|----------------------------------------------------------------------------------------------------|-----------------------------------------------------------|---------------------------------------------------------------|------------------------------------------------------------------------------------|----------------------------------------------------------------------------------------------------|----------------------------------------------------------------------------------------------------|----------------------------------------------------------------------------------------------------|----------------------------------------------------------------------------------------------|----------------------------------------------------------------------------|--------------------------------------------------------------------------|----------------------------------------------------------------------|--------------------------------|----------------------------------------------------------------------------------------------------|
| Goto                                                                                                    | Showing A                                                                                                    | <b>N</b>                                                  |                                                               |                                                                                    |                                                                                                    | Tran                                                                                                    | saction Histor                                                                                                    | у                                                                                            |                                                                            |                                                                          |                                                                      |                                |                                                                                                    |
| Actions                                                                                                    | <b>FY</b><br>2016                                                                                                    | Accoun                                                    | nt Num                                                        | 1ber<br>000-000-0                                                                  | 00-00-10400                                                                                                    |                                                                                                    |                                                                                                    |                                                                                              | Type<br>Sub-Type<br>Status                                                 | Asset<br>Control<br>Active                                               | L                                                                    | <u>0</u> Po 1<br><u>K</u> Po 1 |                                                                                                    |
| 6 Drill Down<br>7 Acct Bal Inquiry<br>8 Excel<br>9 Excel by Date                                                                                                  |                                                                                                    | CASH,                                                     | UNRES                                                         | STRICTED                                                                           | CHECKING                                                                                                    |                                                                                                    | <u>3</u> User Batch                                                                                                    |                                                                                              | Fund Status <u>4</u> Referer                                               | Active                                                                   |                                                                      | 5 Trx Date                     |                                                                                                    |
| Trx Date                                                                                                    | Reference#                                                                                                    | Line G                                                    |                                                               | TrxCode                                                                            | User Bat#                                                                                                    | Postina#                                                                                                    | Amount                                                                                                    | Туре                                                                                         |                                                                            |                                                                          | Display -                                                            | Vendor                         |                                                                                                    |
| 02_M-x=2016                                                                                                    |                                                                                                    |                                                           |                                                               |                                                                                    |                                                                                                    |                                                                                                    |                                                                                                    |                                                                                              |                                                                            |                                                                          | Display -                                                            | - venuor                       | • <u>•</u> <u>•</u> <u>•</u> <u>•</u> <u>•</u> <u>•</u> <u>•</u> <u>•</u> <u>•</u> <u>•</u>         |
| pz-nar-2016                                                                                                    | 8846407                                                                                                    | 1                                                         | 1                                                             | AP01                                                                               | 13101                                                                                                    | 8846407                                                                                                    | 5020.00                                                                                                    | CR                                                                                           |                                                                            |                                                                          | Dispidy -                                                            |                                | AFTER the change                                                                                    |
| 02-Mar-2016                                                                                                    | 8846407<br>8846407                                                                                                    | 1                                                         | 1                                                             | AP01<br>AP01                                                                       | 13101<br>13127                                                                                                  | 8846407<br>8846407                                                                                                    | 5020.00<br>417.10                                                                                                    | CR<br>CR                                                                                     |                                                                            |                                                                          | Display                                                              |                                | <u>AFTER the change</u><br>Vendor no longer                                                         |
| 02-Mar-2016<br>02-Mar-2016<br>01-Mar-2016                                                                                                    | 8846407<br>8846407<br>100700                                                                                                | 1<br>1<br>22                                              | 1<br>1<br>1                                                   | AP01<br>AP01<br>RC01                                                               | 13101<br>13127<br>403                                                                                           | 8846407<br>8846407<br>8846405                                                                                                    | 5020.00<br>417.10<br>2038.34                                                                                                    | CR<br>CR<br>DR                                                                               |                                                                            |                                                                          |                                                                      |                                | AFTER the change<br>Vendor no longer<br>displays                                                    |
| 02-Mar-2016<br>02-Mar-2016<br>01-Mar-2016<br>20-Feb-2016                                                                                                    | 8846407<br>8846407<br>100700<br>8846398<br>8946401                                                                          | 1<br>1<br>22<br>1                                         | 1<br>1<br>1<br>1                                              | AP01<br>AP01<br>RC01<br>AP01<br>AP01                                               | 13101<br>13127<br>403<br>13114<br>13126                                                                         | 8846407<br>8846407<br>8846405<br>8846398<br>8846398                                                                              | 5020.00<br>417.10<br>2038.34<br>140.00                                                                                               | CR<br>CR<br>DR<br>CR<br>CR                                                                   |                                                                            |                                                                          |                                                                      |                                | AFTER the change<br>Vendor no longer<br>displays                                                    |
| 02-Man-2016<br>02-Man-2016<br>01-Man-2016<br>20-Feb-2016<br>18-Feb-2016<br>17-Feb-2016                                                                            | 8846407<br>8846407<br>100700<br>8846398<br>8846401<br>8846396                                                               | 1<br>1<br>22<br>1<br>1<br>1                               | 1<br>1<br>1<br>1<br>1                                         | AP01<br>AP01<br>RC01<br>AP01<br>AP01<br>AP01                                       | 13101<br>13127<br>403<br>13114<br>13126<br>13002                                                                | 8846407<br>8846407<br>8846405<br>8846398<br>8846401<br>8846396                                                                   | 5020.00<br>417.10<br>2038.34<br>140.00<br>6080.58<br>900.00                                                                          | CR<br>CR<br>DR<br>CR<br>CR<br>CR                                                             |                                                                            |                                                                          | Display                                                              |                                | AFTER the change<br>Vendor no longer<br>displays                                                    |
| 02-Mar-2016<br>02-Mar-2016<br>01-Mar-2016<br>20-Feb-2016<br>18-Feb-2016<br>17-Feb-2016<br>17-Feb-2016                                                             | 8846407<br>8846407<br>100700<br>8846398<br>8846401<br>8846396<br>8846396                                                    | 1<br>1<br>22<br>1<br>1<br>1<br>1                          | 1<br>1<br>1<br>1<br>1<br>1                                    | AP01<br>AP01<br>RC01<br>AP01<br>AP01<br>AP01<br>AP01                               | 13101<br>13127<br>403<br>13114<br>13126<br>13002<br>13074                                                       | 8846407<br>8846407<br>8846405<br>8846405<br>8846398<br>8846401<br>8846396<br>8846396                                             | 5020.00<br>417.10<br>2038.34<br>140.00<br>6080.58<br>900.00<br>15000.00                                                              | CR<br>CR<br>DR<br>CR<br>CR<br>CR<br>CR<br>CR<br>CR                                           |                                                                            |                                                                          |                                                                      |                                | AFTER the change<br>Vendor no longer<br>displays                                                    |
| 02-Man-2016<br>01-Man-2016<br>20-Feb-2016<br>18-Feb-2016<br>17-Feb-2016<br>17-Feb-2016<br>15-Jan-2016                                                             | 8846407<br>8846407<br>100700<br>8846398<br>8846401<br>8846396<br>8846396<br>353240                                          | 1<br>1<br>22<br>1<br>1<br>1<br>1<br>1                     | 1<br>1<br>1<br>1<br>1<br>1<br>1                               | AP01<br>AP01<br>RC01<br>AP01<br>AP01<br>AP01<br>AP01<br>AP01                       | 13101<br>13127<br>403<br>13114<br>13126<br>13002<br>13074<br>13117                                              | 8846407<br>8846407<br>8846405<br>8846398<br>8846401<br>8846396<br>8846396<br>8846391                                             | 5020.00<br>417.10<br>2038.34<br>140.00<br>6080.58<br>900.00<br>15000.00<br>100.00                                                    | CR<br>CR<br>DR<br>CR<br>CR<br>CR<br>CR<br>CR<br>CR<br>CR<br>CR<br>CR                         | 002276-W.                                                                  | B. MASON                                                                 | CO. INC.                                                             |                                | AFTER the change<br>Vendor no longer<br>displays                                                    |
| 02-hai 2016<br>02-Mar-2016<br>01-Mar-2016<br>20-Feb-2016<br>17-Feb-2016<br>17-Feb-2016<br>17-Feb-2016<br>15-Jan-2016<br>15-Jan-2016                               | 8846407<br>8846407<br>100700<br>8846398<br>8846401<br>8846396<br>8846396<br>353240<br>353240                                | 1<br>22<br>1<br>1<br>1<br>1<br>1<br>2                     | 1<br>1<br>1<br>1<br>1<br>1<br>1<br>1<br>1<br>1                | AP01<br>AP01<br>AP01<br>AP01<br>AP01<br>AP01<br>AP01<br>AP01                       | 13101<br>13127<br>403<br>13114<br>13126<br>13002<br>13074<br>13117<br>13117                                     | 8846407<br>8846407<br>8846405<br>8846398<br>8846401<br>8846396<br>8846396<br>8846391<br>8846391                                  | 5020.00<br>417.10<br>2038.34<br>140.00<br>6080.58<br>900.00<br>15000.00<br>100.00<br>-100.00                                         | CR<br>CR<br>DR<br>CR<br>CR<br>CR<br>CR<br>CR<br>CR<br>CR<br>CR<br>CR<br>CR<br>CR<br>CR<br>CR | 002276-W.<br>002276-W.                                                     | B. MASON<br>B. MASON                                                     | CO. INC.                                                             |                                | AFTER the change<br>Vendor no longer<br>displays<br><u>BEFORE the change</u>                        |
| 02-Mar-2016<br>01-Mar-2016<br>20-Feb-2016<br>18-Feb-2016<br>17-Feb-2016<br>17-Feb-2016<br>15-Jan-2016<br>15-Jan-2016                                              | 8846407<br>8846407<br>100700<br>8846398<br>8846396<br>8846396<br>8846396<br>353240<br>353240<br>353240                      | 1<br>1<br>22<br>1<br>1<br>1<br>1<br>1<br>2<br>1           | 1<br>1<br>1<br>1<br>1<br>1<br>1<br>1<br>1<br>1<br>1           | AP01<br>AP01<br>AP01<br>AP01<br>AP01<br>AP01<br>AP01<br>AP01                       | 13101<br>13127<br>403<br>13114<br>13126<br>13002<br>13074<br>13117<br>13117<br>13117                            | 8846407<br>8846407<br>8846405<br>8846405<br>8846398<br>8846396<br>8846396<br>8846391<br>8846391<br>8846391                       | 5020.00<br>417.10<br>2038.34<br>140.00<br>668.58<br>900.00<br>15000.00<br>100.00<br>-100.00<br>171.50                                | CR<br>CR<br>CR<br>CR<br>CR<br>CR<br>CR<br>CR<br>CR<br>CR<br>CR<br>CR<br>CR<br>C              | 002276-W.<br>002276-W.<br>011125-CI                                        | B. MASON<br>B. MASON<br>T TECHNOL                                        | CO. INC.<br>CO. INC.                                                 | SERV                           | AFTER the change<br>Vendor no longer<br>displays<br>BEFORE the change<br>Invalid Vendor             |
| 02-Mar-2016<br>01-Mar-2016<br>20-Feb-2016<br>18-Feb-2016<br>17-Feb-2016<br>17-Feb-2016<br>15-Jan-2016<br>15-Jan-2016<br>15-Jan-2016                               | 8846407<br>8846407<br>100700<br>8846398<br>8846396<br>8846396<br>8846396<br>8846396<br>353240<br>353240<br>353240<br>353241 | 1<br>1<br>22<br>1<br>1<br>1<br>1<br>2<br>1<br>2           | 1<br>1<br>1<br>1<br>1<br>1<br>1<br>1<br>1<br>1                | AP01<br>AP01<br>RC01<br>AP01<br>AP01<br>AP01<br>AP01<br>AP01<br>AP01<br>AP01       | 13101<br>13127<br>403<br>13114<br>13126<br>13002<br>13074<br>13117<br>13117<br>13117<br>13117                   | 8846407<br>8846407<br>8846405<br>8846405<br>8846398<br>8846401<br>8846396<br>8846396<br>8846391<br>8846391<br>8846391            | 5020.00<br>417.10<br>2038.34<br>140.00<br>6080.58<br>900.00<br>15000.00<br>100.00<br>-100.00<br>171.50<br>171.50                     | CR<br>CR<br>CR<br>CR<br>CR<br>CR<br>CR<br>CR<br>CR<br>CR<br>CR<br>CR<br>CR<br>C              | 002276-W.<br>002276-W.<br>011125-CI<br>011125-CI                           | B. MASON<br>B. MASON<br>T TECHNOL<br>T TECHNOL                           | CO. INC.<br>CO. INC.<br>LOGY FIN<br>LOGY FIN                         |                                | AFTER the change<br>Vendor no longer<br>displays<br>BEFORE the change<br>Invalid Vendor             |
| 02-Mar-2016<br>02-Mar-2016<br>01-Mar-2016<br>20-Feb-2016<br>18-Feb-2016<br>17-Feb-2016<br>15-Jan-2016<br>15-Jan-2016<br>15-Jan-2016<br>15-Jan-2016<br>15-Jan-2016 | 8846407<br>9846407<br>100700<br>8846398<br>8846398<br>8846396<br>353240<br>353240<br>353241<br>353241                       | 1<br>1<br>22<br>1<br>1<br>1<br>1<br>2<br>1<br>2<br>3      | 1<br>1<br>1<br>1<br>1<br>1<br>1<br>1<br>1<br>1<br>1<br>1      | AP01<br>AP01<br>RC01<br>AP01<br>AP01<br>AP01<br>AP01<br>AP01<br>AP01<br>AP01<br>AP | 13101<br>13127<br>403<br>13114<br>13126<br>13002<br>13074<br>13117<br>13117<br>13117<br>13117<br>13117          | 8846407<br>8846407<br>8846405<br>8846405<br>8846401<br>8846396<br>8846396<br>8846391<br>8846391<br>8846391                       | 5020.00<br>417.10<br>2038.34<br>140.00<br>6080.58<br>900.00<br>15000.00<br>100.00<br>-100.00<br>171.50<br>171.50                     | CR<br>CR<br>CR<br>CR<br>CR<br>CR<br>CR<br>CR<br>CR<br>CR<br>CR<br>CR<br>CR<br>C              | 002276-W.<br>002276-W.<br>011125-CI<br>011125-CI<br>011125-CI              | B. MASON<br>B. MASON<br>T TECHNOL<br>T TECHNOL<br>T TECHNOL              | CO. INC.<br>CO. INC.<br>LOGY FIN<br>LOGY FIN                         | SERV                           | AFTER the change<br>Vendor no longer<br>displays<br>BEFORE the change<br>Invalid Vendor<br>displays |
| 02-Mar-2016<br>01-Mar-2016<br>20-Feb-2016<br>18-Feb-2016<br>17-Feb-2016<br>15-Jan-2016<br>15-Jan-2016<br>15-Jan-2016<br>15-Jan-2016<br>15-Jan-2016<br>15-Jan-2016 | 8846407<br>9846407<br>100700<br>8846398<br>8846398<br>8846396<br>353240<br>353240<br>353241<br>353241<br>353241             | 1<br>1<br>22<br>1<br>1<br>1<br>1<br>2<br>1<br>2<br>3<br>4 | 1<br>1<br>1<br>1<br>1<br>1<br>1<br>1<br>1<br>1<br>1<br>1<br>1 | AP01<br>AP01<br>RC01<br>AP01<br>AP01<br>AP01<br>AP01<br>AP01<br>AP01<br>AP01<br>AP | 13101<br>13127<br>403<br>13114<br>13126<br>13002<br>13074<br>13117<br>13117<br>13117<br>13117<br>13117<br>13117 | 8846407<br>8846407<br>8846405<br>8846405<br>8846401<br>8846401<br>8846396<br>8846391<br>8846391<br>8846391<br>8846391<br>8846391 | 5020.00<br>417.10<br>2038.34<br>140.00<br>6080.58<br>900.00<br>15000.00<br>100.00<br>-100.00<br>171.50<br>171.50<br>171.50<br>171.50 | CR CR CR CR CR CR CR CR CR CR CR CR CR C                                                     | 002276-W.<br>002276-W.<br>011125-CI<br>011125-CI<br>011125-CI<br>011125-CI | B. MASON<br>B. MASON<br>T TECHNOL<br>T TECHNOL<br>T TECHNOL<br>T TECHNOL | CO. INC.<br>CO. INC.<br>LOGY FIN<br>LOGY FIN<br>LOGY FIN<br>LOGY FIN | SERV                           | AFTER the change<br>Vendor no longer<br>displays<br>BEFORE the change<br>Invalid Vendor<br>displays |

[ADM-AUC-GL-8220]

## 4. REPORTS

### 4.1. Monthly Trial Balance – enhanced to run faster

Modified the Monthly Trial Balance report to run faster.

| Gato                   | Ledger Month to Da                             | ate Reports |
|------------------------|------------------------------------------------|-------------|
|                        |                                                |             |
| Actions                | Report Name                                    |             |
| - Tono <u>To</u>       | 1641-Monthly Expenditure Summary               | Sample Run  |
|                        | 1642-Monthly Revenue Summary                   | Sample Run  |
|                        | 1643-Monthly Trial Balance                     | Sample Run  |
|                        | 1645-Daily Trial Balance                       | Sample Run  |
| Report Categories      | 1644-Monthly Change in Cash Flow               | Sample Run  |
| <u>1</u> Year to Date  | 1646-Monthly Cash Activity Report              | Sample Run  |
| 2 Transaction History  | y 1647-Monthly Revenue & Expenditure Statement | Sample Run  |
| <u>3</u> Month to Date |                                                |             |
| 4 Other                |                                                |             |

| <br>                                                             |                   |                    |              |              |                |
|------------------------------------------------------------------|-------------------|--------------------|--------------|--------------|----------------|
| TedRE - GL_Monthly_Trl_Bal_MARY[1].lis                           |                   |                    |              |              |                |
| File Edit Format Options                                         |                   |                    |              |              |                |
| Courier New ▼ 8 ▼ B / U ■ ▼ Ξ 建建 5 3 3 @                         |                   |                    |              |              |                |
| k115                                                             |                   |                    |              |              |                |
| 1643-GLTRLMTDRPT.REP Printed 22-Mar-2016 at 10:08:54 by MARY     |                   |                    |              |              | Page 1         |
| To                                                               | wn of ADMINS      |                    |              |              |                |
| Honthl                                                           | y Trial Balance   |                    |              |              |                |
|                                                                  |                   |                    |              |              |                |
| Fiscal Year: 2016 to 2016 for                                    | Dates from 01-Jul | L-2015 to 29-Feb-2 | :016         |              |                |
|                                                                  |                   |                    |              |              |                |
|                                                                  |                   |                    |              |              |                |
|                                                                  | Beginning         | 30-Jun-2015        | Current      | Current      | Ending         |
| Account and Description                                          | Balance           | Balance            | Debits       | Credits      | Balance        |
|                                                                  |                   |                    |              |              |                |
| 1000-000-0000-000-00-10400 CASH, UNRESTRICTED CHECKING           | 124,686.46        | 124,686.46         | 208,308.02   | 1,545,578.56 | (1,212,584.08) |
| 1000-000-0000-000-00-00-12400 TAX LIENS RECEIVABLE               | (3,684.48)        | (3,684.48)         | .00          | .00          | (3,684.48)     |
| 1000-000-0000-00-00-13400 AMBULANCE RECEIVABLES                  | (3,416.35)        | (3,416.35)         | .00          | .00          | (3,416.35)     |
| 1000-000-0000-00-00-20110 ACCRUED TEACHER P/R PAYABLE            | 1,025,303.59      | 1,025,303.59       | .00          | .00          | 1,025,303.59   |
| 1000-000-0000-000-00-20115 SCHOOL ENCUMBRANCES-EXPENSES          | 23,445.50         | 23,445.50          | .00          | .00          | 23,445.50      |
| 1000-000-0000-000-00-20200 ACCOUNTS PAYABLE                      | 2,311,479.90      | 2,311,479.90       | 1,032,417.26 | 1,079,537.43 | 2,264,359.73   |
| 1000-000-0000-000-00-20210 ACCRUED PAYROLL                       | 93,754.56         | 93,754.56          | 3,023.85     | . 00         | 96,778.41      |
| 1000-000-0000-000-00-00-21210 MEDICARE TAXES WITHHOLDING RAYABLE | (75,68)           | (75-68)            | 10.26        | 300.70       | (366, 12)      |

[ADM-AUC-GL-8183]

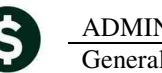

#### 4.2. Transaction Detail Reports – Add column for NET ACTIVITY to Excel

The following Transaction detail reports have been enhanced with an additional **Net Amount column** added to the **EXCEL** output.

- 1630 Transaction Detail Report w/Notes
- 1630 Transaction Detail Report w/Vendor
- 1639 Transaction Detail Report w/Notes & Vendor
- 1629 Transaction Detail Debits/Credits Only
- 1631 Transaction Detail Report Debits/Credit No Approp Roll Txns
- 1626 Transaction Detail Report Debits/Credits (w/Check#)
- 1633 Transaction Detail Report Interfund Transfers
- 1634 Transaction Detail w/ Running Balances
- 1543 Transactions affecting a prior period...

The following transaction detail reports were not modified:

- 1635 Transaction History (Summary)
- 1667 Transaction Summary (No Approp Roll Fwd)
- 1636 Transaction Summary (for POs and Vouchers)

The Net Amount is calculated differently for each account type:

| Account Type                   | Net Activity Calculation method                                                               |
|--------------------------------|-----------------------------------------------------------------------------------------------|
| Assets/Liabilities/Fund Equity | Appropriations + debits - credits - encumbrances                                              |
| Expenditures                   | Appropriations – debits + credits – encumbrances                                              |
| Revenue                        | If budgeting Revenue as a negative number<br>Appropriations – debits + credits – encumbrances |
|                                | If budgeting Revenue as a positive number<br>Appropriations + debits – credits + encumbrances |

| - 4 | А                          | В           | С       | D        | E    | F           | G            | Н           |              | J             |         |
|-----|----------------------------|-------------|---------|----------|------|-------------|--------------|-------------|--------------|---------------|---------|
| 1   | <u>Trans Date</u>          | <u>Code</u> | GLPost# | Ref#     | Line | <u>GLLn</u> | Total Approp | Encumbrance | <u>Debit</u> | <u>Credit</u> | Notes   |
| 2   | 01-Jul-2015                | GL24        | 8846036 | 0        | 1    | 1           | 5,000.00     | 0.00        | 0.00         | 0.00          | Approp  |
| 3   | 01-Jul-2015                | GL24        | 8846203 | 0        | 1    | 1           | 5,000.00     | 0.00        | 0.00         | 0.00          | Approp  |
| 4   | 01-Jul-2015                | GL24        | 8846212 | 0        | 1    | 1           | 5,000.00     | 0.00        | 0.00         | 0.00          | Approp  |
| 5   | 01-Jul-2015                | GL25        | 8846200 | 0        | 1    | 1           | -5,000.00    | 0.00        | 0.00         | 0.00          | Revers  |
| 6   | 01-Jul-2015                | GL25        | 8846211 | 0        | 1    | 1           | -5,000.00    | 0.00        | 0.00         | 0.00          | Revers  |
| 7   | 01-Jul-2015                | JE01        | 8846339 | 20874    | 1    | 1           | 50.00        | 0.00        | 0.00         | 0.00          | testing |
| 8   | 0010-000-0000-000-00-00-54 | 1110 DE     | PARTMEN | T HEAD S | ALAR |             | 5,050.00     | 0.00        | 0.00         | 0.00          |         |
| 0   | Total Europetiturae        |             |         |          |      |             | Z 0Z0 00     | 0.00        | 0.00         | 0.00          |         |

**Figure 1 Before** 

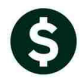

ADMINS Unified Community General Ledger

| A                        | В           | С       | D        | E    | F           | G            | Н           | 1            | J             | К         |         |
|--------------------------|-------------|---------|----------|------|-------------|--------------|-------------|--------------|---------------|-----------|---------|
| <u>Trans Date</u>        | <u>Code</u> | GLPost# | Ref#     | Line | <u>GLLn</u> | Total Approp | Encumbrance | <u>Debit</u> | <u>Credit</u> | et-Amount | Notes   |
| 01-Jul-2015              | GL24        | 8846036 | 0        | 1    | 1           | 5,000.00     | 0.00        | 0.00         | 0.00          | 5,000.00  | Approp  |
| 01-Jul-2015              | GL24        | 8846203 | 0        | 1    | 1           | 5,000.00     | 0.00        | 0.00         | 0.00          | 5,000.00  | pprop   |
| 01-Jul-2015              | GL24        | 8846212 | 0        | 1    | 1           | 5,000.00     | 0.00        | 0.00         | 0.00          | 5,000.00  | pprop   |
| 01-Jul-2015              | GL25        | 8846200 | 0        | 1    | 1           | -5,000.00    | 0.00        | 0.00         | 0.00          | -5,000.00 | evers   |
| 01-Jul-2015              | GL25        | 8846211 | 0        | 1    | 1           | -5,000.00    | 0.00        | 0.00         | 0.00          | -5,000.00 | Revers  |
| 01-Jul-2015              | JE01        | 8846339 | 20874    | 1    | 1           | 50.00        | 0.00        | 0.00         | 0.00          | 50.00     | testing |
| 0010-000-0000-000-00-00- | 51110 DE    | PARTMEN | T HEAD S | ALAR |             | 5,050.00     | 0.00        | 0.00         | 0.00          | 5,050.00  |         |

[ADM-AUC-GL-8218]

## 4.3. Transaction Summary (for POs and Vouchers) – Fixed Column Labels

Report #1636 has been modified to correct an issue with the column labels.

| 1636-GLTRNSUMVPO.REP                                                                                                    | NSUMVPO.REP Printed 17-Mar-2016 at 10:56:51 by MARY |                             |                       |          |         |                   |  |  |
|----------------------------------------------------------------------------------------------------|-----------------------------------------------------|-----------------------------|-----------------------|----------|---------|-------------------|--|--|
|                                                                                                    | Transaction Sum                                     | mary (for P                 | NS<br>Os or Vouchers) |          |         |                   |  |  |
|                                                                                                    | Fiscal<br>Trx. Date: 01                             | Year: 2016 (<br>Jul-2015 t) | to 2016<br>0 17-Mar6  |          |         |                   |  |  |
| Ref#                                                                                                    | Vendor                                              | Department                  | Encumbrances          | Debits   | Credits | Remaining Balance |  |  |
|                                                                                                    |                                                     |                             |                       |          |         |                   |  |  |
| PO Ref.:11,516                                                                                                    | 011125-02 CIT TECHNOLOGY FIN SERV, INC.             | SOUTH                       | 1,200.50              | 857.50   | .00     | (2,058.00)        |  |  |
| PO Ref.:11,550                                                                                                    | 011125-02 CIT TECHNOLOGY FIN SERV, INC.             | SOUTH                       | 2,058.00              | .00      | .00     | (2,058.00)        |  |  |
| PO Ref.:39,731                                                                                                    | 011125-02 CIT TECHNOLOGY FIN SERV, INC.             | SOUTH                       | 1,029.00              | 1,029.00 | .00     | (2,058.00)        |  |  |
| *** Grand Total **                                                                                                    | *                                                   |                             | 4,287.50              | 1,886.50 | .00     | (6,174.00)        |  |  |
| ====== Selection Leg                                                                                                    | end ======                                          |                             |                       |          |         |                   |  |  |
| Account Type: ALFER<br>FY: 2016 to 2016<br>Trx. Date: 01-Jul-2<br>Function: 5300 to 5<br>Department: 300 to<br>Fund: 1000 to 1000<br>Location: 03 to 03<br>Program: 450 to 450<br>Account Sub Type: C | 015 to 17-Mar-2016<br>300<br>300<br>90              |                             |                       |          |         |                   |  |  |

Figure 3 Before

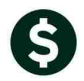

ADMINS Unified Community General Ledger

|                                                                                                    | PO # 11516                                                                                                    | PO Query - Posted                                                                                                    | Open<br>THERESA                                                                                                    |  |  |  |  |
|----------------------------------------------------------------------------------------------------|----------------------------------------------------------------------------------------------------|----------------------------------------------------------------------------------------------------|----------------------------------------------------------------------------------------------------|--|--|--|--|
| <u>G</u> oto<br>Actio <u>n</u> s                                                                                                   | Vendor Code 011125 02<br>CIT TECHNOLOGY FIN SERV,INC. Via Email I<br>21146 NETWORK PLACE<br>CHICAGO<br>IL 60673-1211                                                                          | Dept Code SOUTH SOUTH ELEMENTAR<br>PO Date 27-Aug-2015 FY 2016<br>Type Code R Regular<br>Ship To Attn<br>Ship Date                                                                                                    | Deliver To         3         SOUTH         ELEMENTARY         SCHOOL           Invoice To         8         KEOUGH         ADMINISTRATION         B           1_Delivery Notes |  |  |  |  |
| 2 Details (12)     3 Items     4 GL Details     5 Status History     6 Vouchers (1)     7 Changes     8 Attachment (1)     2058.00 |                                                                                                    |                                                                                                    |                                                                                                    |  |  |  |  |
| Line Item                                                                                                    | Oty         UOM         Item Description           P0         #39731         BIZHUB         363         36         M03           JUL         #16         0F         36         36         M03 | FA         Price         Freight         Other           5 @≠171.50         171,5000         171,5000         171,5000         171,5000         171,5000         171,5000         171,5000         171,5000         171,5000         171,5000         171,5000         171,5000         171,5000         171,5000         171,5000         171,5000         171,5000         171,5000         171,5000         171,5000         171,5000         171,5000         171,5000         171,5000         171,5000         171,5000         171,5000         171,5000         171,5000         171,5000         171,5000         171,5000         171,5000         171,5000         171,5000         171,5000         171,5000         171,5000         171,5000         171,5000         171,5000         171,5000         171,5000         171,5000         171,5000         171,5000         171,5000         171,5000         171,5000         171,5000         171,5000         171,5000         171,5000         171,5000         171,5000         171,5000         171,5000         171,5000         171,5000         171,5000         171,5000         171,5000         171,5000         171,5000         171,5000         171,5000         171,5000         171,5000         171,5000         171,5000         171,5000         171,5000         171,5000 <th>Ext Amount Retained Balance</th> | Ext Amount Retained Balance                                                                                                    |  |  |  |  |
| Split                                                                                                    | 1000-300-5300-450-03-00-52610<br>1.0000 AUG #17 DF 36                                                                                                    | COPIER LEASE-SOUTH<br>171,5000                                                                                                    | 171.50                                                                                                    |  |  |  |  |
| Split                                                                                                    | 1000-300-5300-450-03-00-5261 Origin<br>1,0000 SEPT #18 0F 36 Voucher<br>Ben                                                                                                    | al PO Enc \$2,058.00<br>rs to date \$ 857.50<br>Balance \$1 200.50                                                                                                    | 171.50                                                                                                    |  |  |  |  |
| Split 4                                                                                                    | 1000-300-5300-450-03-00-5261<br>1.0000 DCT #19 DF 36                                                                                                    | - Daharree                                                                                                    | 171,50                                                                                                    |  |  |  |  |
| Split                                                                                                    | 1000-300-5300-450-03-00-52610<br>1.0000 NOV #20 DF 36                                                                                                    | COPIER LEASE-SOUTH<br>171,5000                                                                                                    | 171.50                                                                                                    |  |  |  |  |
| Split                                                                                                    | 1000-300-5300-450-03-00-52610                                                                                                    | COPIER LEASE-SOUTH                                                                                                    |                                                                                                    |  |  |  |  |
|                                                                                                    | Encumbered 2058.00 Liquidated Retained Liquidated                                                                                                    | Relieved         857,50         Pathematic           Relieved         Pathematic         Pathematic                                                                                                    | aid 857,50 Balance 1200,50<br>aid                                                                                                    |  |  |  |  |

#### The report now reads:

| Ρ | aste 💞 Format Paint | ter <b>B</b> <i>I</i> | <u>U</u> •      | <u>&amp;</u> - <u>A</u> - | E E E             |              | Merge & Ce    | nter 🔻         | \$ • % • 5            | .0 .00<br>0 →.0 | Cond<br>Forma |
|---|---------------------|-----------------------|-----------------|---------------------------|-------------------|--------------|---------------|----------------|-----------------------|-----------------|---------------|
|   | Clipboard           | E.                    | Font            | E.                        |                   | Alignment    |               | E.             | Number                | - Fai           |               |
|   | C9                  | • (                   | $f_{x}$         |                           |                   |              |               |                |                       |                 |               |
|   | A                   |                       | В               |                           | С                 | D            | E             | F              | G                     | Н               |               |
| 1 | Ref#                | Vendor                |                 |                           | <b>Department</b> | Encumbrances | <u>Debits</u> | <u>Credits</u> | <u>Remain Balance</u> |                 |               |
| 2 | PO Ref.:11,516      | 011125-02 C           | IT TECHNOLOGY F | IN SERV, INC.             | SOUTH             | 2,058.00     | 857.50        | 0.00           | 1,200.50              |                 |               |
| З | PO Ref.:11,550      | 011125-02 C           | IT TECHNOLOGY F | IN SERV,INC.              | SOUTH             | 2,058.00     | 0.00          | 0.00           | 2,058.00              |                 |               |
| 4 | PO Ref.:39,731      | 011125-02 C           | IT TECHNOLOGY F | IN SERV,INC.              | SOUTH             | 2,058.00     | 1,029.00      | 0.00           | 1,029.00              |                 |               |
| 5 | ***_Grand_Total_*** |                       |                 |                           |                   | 6,174.00     | 1,886.50      | 0.00           | 4,287.50              |                 |               |
| 6 |                     |                       |                 |                           |                   |              |               |                |                       |                 |               |
| 7 |                     |                       |                 |                           |                   |              |               |                |                       |                 |               |

Figure 4 After

[ADM-AUC-GL-8176]

#### 5. TABLES

#### 5.1. CONTROL ACCOUNTS

System has been modified to ensure that when you enter accounts on Lines 2, 3, 16 and 23, that the following be prevented:

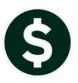

- Do not allow Line 23 Appropriation Roll Forward Revenue be the same as Line 2 Revenue Control
- Do not allow Line 16 Appropriation Roll Forward Expense be the same as Line 3 Expenditure Control

| Maintain General Ledger Controls |      |                                |                     |                                    |         |  |  |
|----------------------------------|------|--------------------------------|---------------------|------------------------------------|---------|--|--|
| FY Fund<br>2016 1000             | D    | Description<br>ieneral Fund    | Fund Status<br>OPEN | 3-Clear All                        |         |  |  |
| k                                | Line | Account Number                 |                     | Description Summarize Po           | stings? |  |  |
| Revenue                          | 2    | 1000-000-0000-00-00-39100      |                     | Revenues                           | Ę       |  |  |
| Expenditure                      | 5    | 1000-000-0000-000-00-39300     |                     | Expenditures                       |         |  |  |
| Peserve for Ensurhysees          | 4    | 1000-000-0000-000-00-39200     |                     | Encumbrances                       |         |  |  |
| Reserve for Elicuniprance        | p    | 1000-000-0000-000-00-38200     |                     | Reserve for Encumbrance            |         |  |  |
| PO Pollover                      | Þ    | 1000-000-000-000-00-88888      |                     | Suspense                           |         |  |  |
| Accounte Reveble                 | -    | H000 000 0000 000 00 00 00 000 |                     | / PU ROLLOVER                      |         |  |  |
| Fund Equity                      | - P  | 1000-000-000-000-00-20200      |                     | UNDECTONOTED FUND DOLONCE          |         |  |  |
| Due To                           | 2    | 1000-000-000-000-00-33500      |                     | CURRENTED FORD BHEHRCE             |         |  |  |
| Due From                         | 10   | 1000-000-000-000-00-00-88888   |                     | Cuspense                           |         |  |  |
| Discounts                        | 17   | 1000-000-0000-000-00-00-20200  |                     | OCCULINTS POYODIE                  |         |  |  |
| Accrued Payroll                  | 14   | 1000-000-0000-000-00-20200     |                     |                                    | - E -   |  |  |
| Payroll Expenditure Control      | 15   |                                |                     | 15 Pauroll Expenditure Control     |         |  |  |
| Expenditure Appr Ewd Equity      | 16   |                                |                     | 16 Expenditure Appr Forward Equitu |         |  |  |
| Other Financing Uses             | 17   |                                |                     | 17 Other Financing Uses            |         |  |  |
| Other Financing Sources          | 18   |                                |                     | 18 Other Financing Sources         |         |  |  |
| Interest Dist. Cash              | 19   |                                |                     |                                    |         |  |  |
| Interest Dist. Revenue           | 20   |                                |                     | 20 Interest Dist. Revenue          |         |  |  |
| Interest Dist. Expenditure       | 21   |                                |                     |                                    |         |  |  |
| Credit Card Liability            | 22   |                                |                     | 22 Credit Card Liability           |         |  |  |
| Revenue Appr Fvvd Equity         | 23   |                                |                     | 23 Revenue Appr Forward Equity     |         |  |  |

If there are any errors during entry, a message like will appear:

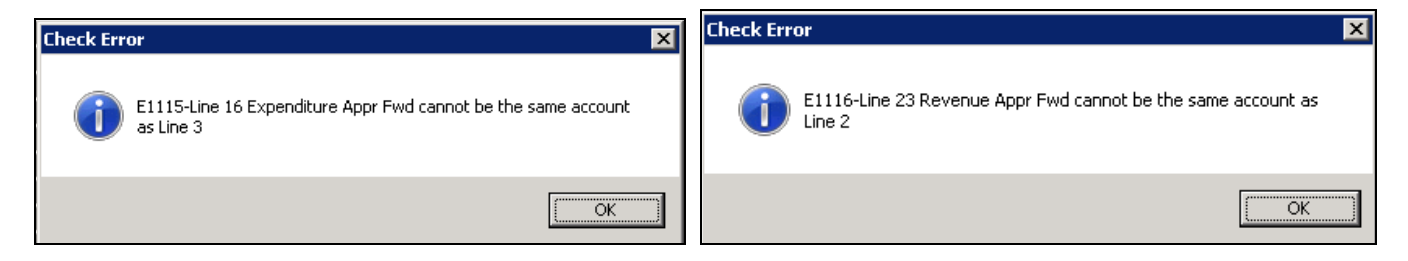

[ADM-AUC-GL-8182]

# 6. YEAR-END PROCESSING

#### 6.1. APPROPRIATION BALANCE FORWARD

The Appropriation Balance Forward process has been modified to investigate and determine whether the Control Accounts enter pass this test:

- Do not allow Line 23 Appropriation Roll Forward Revenue be the same as Line 2 Revenue Control
- Do not allow Line 16 Appropriation Roll Forward Expense be the same as Line 3 Expenditure Control

If there are any situations where Funds do not pass this test, then the following report will appear:

| ADMINS Unified Commun                                                                                                    | ity                     | Release Notes – Version 7.0                                                                        |
|----------------------------------------------------------------------------------------------------|-------------------------|----------------------------------------------------------------------------------------------------|
| General Ledger                                                                                                    |                         | March 2016                                                                                         |
|                                                                                                    |                         |                                                                                                    |
|                                                                                                    | <br>1482-glaprchkctr.ri | Printed 17-Mar-2016 at 15:48:42 by ANTHEA Page 1<br>Town of ADMINS<br>Control Accounts with Errors |
|                                                                                                    | The Following Cont      | col Accounts have Errors                                                                           |
| Ledgers Purchase Orders Accounts Payable Fixed Assets Hum                                                                                                    | FY Fund Er              | for Message                                                                                        |
| Account Maintenance                                                                                                    | 2016 0010 Lin<br>Lin    | ne 16 cannot be same account as line 3<br>ne 23 cannot be same account as line 2                   |
| Queries  Queries  Que | 2015 0010 Lin<br>Lin    | ne 16 Expenditure Appr Fwd Account Missing<br>ne 23 Revenue Appr Fwd Account Missing               |
| Vear-End Processing         Create New Fiscal Year           Unpost Processing         Copy Accounts Changing Fiscal Year           Module Anistenance         Copy Accounts Changing Fiscal Year                                                                                                    | 2015 0100 Lin<br>Lin    | ne 16 Expenditure Appr Fwd Account Missing<br>ne 23 Revenue Appr Fwd Account Missing               |
| Interfaces/Imports Reverse Close to Fund Balance<br>Site Specific Roll Ledger Balances Forward                                                                                                    | 2015 0300 Lin<br>Lin    | ne 16 Expenditure Appr Fwd Account Missing<br>ne 23 Revenue Appr Fwd Account Missing               |
| Help Reference Library<br>Reverse Balance Forward<br>Fiscal Year End Archive and Repor<br>Expenditure<br>Appropriation Balance Forward                                                                                                    | 2015 9888 Lin<br>Lin    | ne 16 Expenditure Appr Fwd Account Missing<br>ne 23 Revenue Appr Fwd Account Missing               |

If this report shows errors, please adjust the Control Account table and then re-run the process called Appropriation Balance Forward.

[ADM-AUC-GL-8182]

## **7. MODULE MAINTENANCE**

#### 7.1. FIELD LOGGING – EDIT LIST

Modified the field logging edit list to include the Line # description.

| Γ | 1796- | GLCTRACTFL  | .REP    |      | Printed 22-Mar-2016 a | at 10:0 | 03:37 by MARY |       |            |                          |           |                       |                |
|---|-------|-------------|---------|------|-----------------------|---------|---------------|-------|------------|--------------------------|-----------|-----------------------|----------------|
| L |       |             |         |      |                       |         |               |       |            | Town of ADMINS           |           |                       |                |
| L |       |             |         |      |                       |         |               | Fi    | eld Loggin | g - Control Account Tab. | le Report |                       |                |
|   |       |             |         |      |                       |         |               |       |            |                          |           |                       |                |
| L | FY    | Fund / Desc | ription |      |                       | Line    | Change Date   | Time  | User       | Field                    | V         | alue                  |                |
| L |       |             |         |      |                       |         |               |       |            |                          |           |                       |                |
| L | 2016  | 1000        | General | Fund |                       | 7       | 28-Dec-2015   | 13:03 | ANTHEA     | Account                  | 01        | d: 1000-***-***-*     | **-**-88888    |
|   |       |             |         |      |                       |         |               |       |            |                          | Net       | w: ****_***_***       | **_**_**       |
| L | 2016  | 1000        | General | Fund |                       | 7       | 28-Dec-2015   | 13:01 | ANTHEA     | Account                  | 01        | d: ****-950-****-*    | **-**-**-99999 |
|   |       |             |         |      |                       |         |               |       |            |                          | Ne        | w: 1000-***-****-*    | **-**-**-88888 |
|   | 2016  | 1000        | General | Fund |                       | 7       | 28-Dec-2015   | 13:01 | ANTHEA     | Account                  | 01        | d: ****-950-****-*    | **-**-99999    |
|   |       |             |         |      |                       |         |               |       |            |                          | Net       | <i>w</i> : ****-***-* | **-**-**-88888 |

Figure 5 Before

|   | 1000  | GLOWDLOWDLO, DED   | Design of the solid of the | - 05 - 50 h Wh B |        |                    |               |             |      |                            |
|---|-------|--------------------|----------------------------|------------------|--------|--------------------|---------------|-------------|------|----------------------------|
|   | 1/96- | -GECTRACIFEG. REP  | Printed 22-Mar-2016 at 1.  | 1:35:53 by mar:  | £      |                    |               |             |      |                            |
|   |       |                    | Town of ADMINS             |                  |        |                    |               |             |      |                            |
|   |       |                    |                            |                  | Fie    | eld Logging - Cont | rol Account 1 | able Report |      |                            |
|   |       |                    |                            |                  |        |                    |               |             |      |                            |
|   | FY    | Fund / Description | Liı                        | ne Change Date   | e Time | User               | Field         |             | Valu | 10                         |
|   | 2016  | 1000 General Fund  |                            | 7 PO Bollover    |        |                    |               |             | 1d:  | 1000-***-***-**-**-**-     |
|   |       |                    |                            | 28-Dec-2015      | 13:03  | ANTHEA             | Account       | N           | ew:  | ****_***                   |
|   | 2016  | 1000 General Fund  |                            | 7 PO Rollover    |        |                    |               | 0           | ld:  | ****-950-****-***-**-99999 |
|   |       |                    |                            | 28-Dec-2015      | 13:01  | ANTHEA             | Account       | N           | ew:  | 1000-***-***-***-**-88888  |
|   | 2016  | 1000 General Fund  |                            | 7 PO Rollover    |        |                    |               | 0           | ld:  | ****-950-****-***-**-99999 |
|   |       |                    |                            | 28-Dec-2015      | 13:01  | ANTHEA             | Account       | N           | ew:  | ****_***_****              |
|   | 2016  | 1000 General Fund  |                            | 7 PO Rollover    |        |                    |               | 0           | 1d:  | ****-***-***-***-**-       |
|   |       |                    |                            | 10-Aug-2015      | 13:24  | WENDY              | Account       | N           | ew:  | ****-950-****-***-**-99999 |
| - |       |                    |                            |                  |        |                    |               |             |      |                            |

Figure 6 After

[ADM-AUC-GL-648]

# 8. HELP REFERENCE LIBRARY

#### 8.1. NEW OR UPDATED DOCUMENTATION

The following new or updated documentation was added to the Help Reference Library.

| MODULE         | DOCUMENT                  |
|----------------|---------------------------|
| General Ledger | Building Grant Funds      |
| System         | System Administration Kit |